## Alteração de procedimento para acesso ao SICEX

Comunicamos que a partir do dia 18/10/2024 o acesso de <u>entidades importadoras com</u> <u>inscrição estadual</u> ao SICEX sofrerá alteração. Destacamos que essa alteração se limitará ao acesso pelo perfil "Entidade", não impactando no acesso pelos perfis "Representante Legal" e "Recinto Alfandegado".

Para realizar o acesso pelo perfil "Entidade", a <u>entidade importadora com inscrição estadual</u> deverá seguir o passo a passo apresentado abaixo:

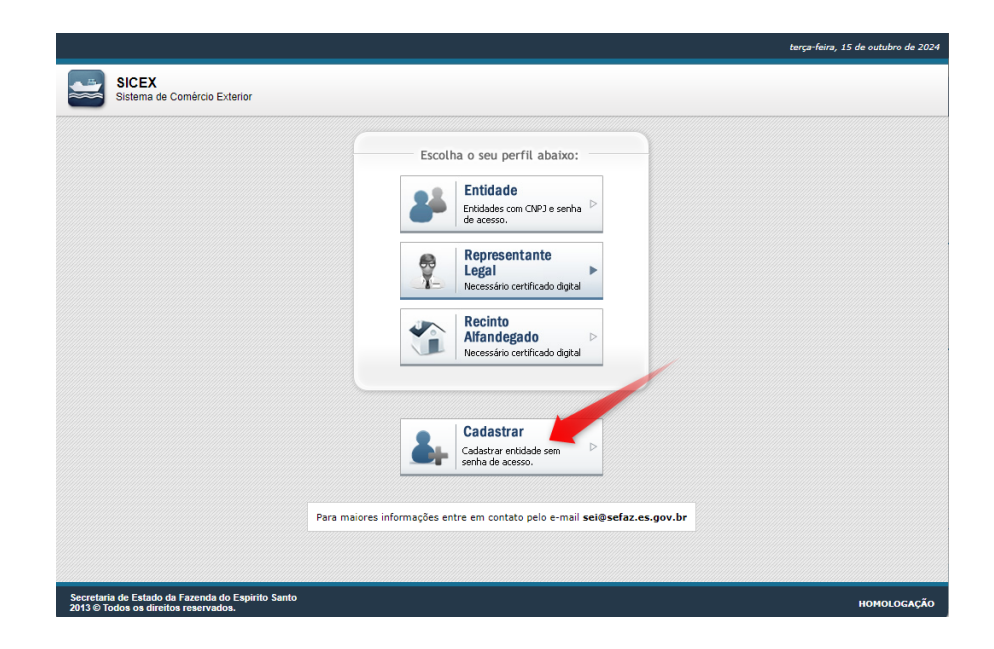

Passo 1) Na tela de login do SICEX, o usuário deverá clicar no botão "Cadastrar".

Passo 2) Na mensagem exibida, o usuário deverá clicar no botão "Entidade com inscrição".

|                             | Entidade com CNP1e senha                                                                                                    |
|-----------------------------|----------------------------------------------------------------------------------------------------|
|                             | de acesso.                                                                                                    |
|                             | Representante                                                                                                    |
| Cadastrar senh              | a de acesso                                                                                                    |
| Se voo<br>caso o<br>Selecio | ê já possui inscrição estadual na SEFAZ/ES, escolha a opção "Entidade com inscriçã<br>ontrário selectone a opção "Entidade com inscrição".<br>one o tipo de acesso que deseja<br>(Entidade com inscrição) |
|                             | Entidade com inscrição                                                                                                    |

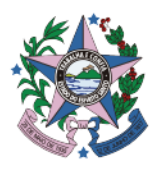

**GOVERNO DO ESTADO** 

Estadual ES Secretaria da Fazenda

DO ESPÍRITO SANTO

Receita

**Passo 3)** Ao clicar no botão "Entidade com inscrição", será exibida uma janela solicitando que o usuário informe o CNPJ da entidade. O usuário deverá informar o CNPJ e clicar no botão "Gerar senha".

|             | Entidade<br>Entidades com CNPJ e senha<br>de acesso.           |         |
|-------------|----------------------------------------------------------------|---------|
| Entidade co | m inscrição estadual                                           |         |
| Atoncãol    |                                                                |         |
| Informa o ( | NDI da entidade que possui inserição estadu                    |         |
| Informe o C | INPJ da entidade que <b>possul inscrição estadu</b>            | lai na  |
| SEFAZ/ES    | para iniciar o processo de geração da senha de                 | acesso. |
| SEFAZ/ES    | para iniciar o processo de geração da senha de                 | acesso. |
| SEFAZ/ES    | para iniciar o processo de geração da senha de                 | acesso. |
| CNPJ:       | para iniciar o processo de geração da senha de                 | acesso. |
| CNPJ:       | para iniciar o processo de geração da senha de                 | acesso. |
| CNPJ:       | para iniciar o processo de geração da senha de                 | acesso. |
| CNPJ:       | para iniciar o processo de geração da senha de                 | acesso. |
| CNPJ:       | para iniciar o processo de geração da senha de<br>© Cancelar ( | acesso. |

**Passo 4)** Ao clicar no botão, uma mensagem será enviada ao DT-e da entidade. O sistema exibirá uma mensagem comunicando o sucesso do envio.

|              | Entidade com inscrição estadu                                                         | al                                                                            |                                |  |
|--------------|---------------------------------------------------------------------------------------|-------------------------------------------------------------------------------|--------------------------------|--|
|              | Atenção!                                                                              |                                                                               |                                |  |
| ucesso       |                                                                                       |                                                                               |                                |  |
|              |                                                                                       |                                                                               |                                |  |
| (i) i        | mensagem com o link para geração<br>protocolo 1349995 . Verifique sua ca              | o da sua senha de acesso foi e<br>aixa de mensagens!                          | enviada via DT-e               |  |
| <b>()</b>    | mensagem com o link para geração<br>protocolo <mark>1349995</mark> . Verifique sua ca | o da sua senha de acesso foi e<br>sixa de mensagens!<br>OK                    | enviada via DT-e               |  |
| <b>(</b> ) { | mensagem com o link para geração<br>protocolo 1349995 . Verifique sua ca              | o da sua senha de acesso foi e<br>aixa de mensagens!<br>ΟΚ                    | nviada via DT-e                |  |
| <b>()</b> {  | mensagem com o link para geração<br>protocolo 1349995 . Verifique sua ca              | o da sua senha de acesso foi e<br>aixa de mensagens!<br>Οκ<br>હ@ Cancelar © G | enviada via DT-e<br>erar senha |  |

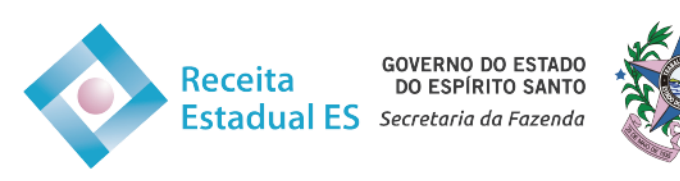

A mensagem enviada via DT-e possui o seguinte conteúdo:

| DADOS DO COMUNICADO                                  |                                                                                                    |                                                                                                    |                                                                                                    |  |
|------------------------------------------------------|----------------------------------------------------------------------------------------------------|----------------------------------------------------------------------------------------------------|----------------------------------------------------------------------------------------------------|--|
| N° Protocolo:<br>1349995                             | Categoria:<br>SICEX                                                                                                    | Data Envio:<br>15/10/2024 15:09:49                                                                          | Responsável:<br>SICEX                                                                                                |  |
| Título:<br>SICEX - Criação de                        | e senha de acesso par                                                                                                    | a entidade com inscrição estadual.                                                                          |                                                                                                    |  |
| Anexos:<br>OTE - Comprove                            | ante de Entrega.pdf                                                                                                    |                                                                                                    |                                                                                                    |  |
| Conteúdo:<br>Foi iniciado o proc<br>4c88-af6b-baa8do | cesso de geração da si<br>cesso de geração da si<br>cesto de geração da si<br>cesso de geração de seconda de seconda de seconda de seconda de seconda de seconda de se<br>cesso de geração de seconda de seconda de seconda de seconda de seconda de seconda de seconda de seconda de se<br>cesso de geração de seconda de seconda de<br>seconda de seconda de se<br>Seconda de seconda de seconda de seconda de seconda de seconda de seconda de seconda de seconda de seconda de se<br>Seconda de seconda de seconda de seconda de seconda de seconda de seconda de seconda de seconda de seconda de se<br>Seconda | enha de acesso do SICEX, para a e<br>://homologacao.sefaz.es.gov.br/S<br>uir com a criação da senha de aces | ntidade de inscrição estadual <b>estadual (CNPJ</b><br>ICEX/entidade-criar-senha-acesso?chave=99798925-7e67-<br>iso. |  |

**Passo 5)** O usuário deverá acessar o link existente na mensagem enviada via DT-e. Ao clicar, será exibida uma página onde será criada uma nova senha de acesso ao SICEX.

O usuário deverá informar o e-mail da entidade, criar a sua senha e confirmá-la. Para finalizar o cadastro, deverá clicar no botão "Cadastrar senha".

| SICEX<br>Sistema de Comércio Exterio                                 | Criação de senha de acesso<br>- ENTIDADE -     | GOVERNO DO ESTA<br>DO ESPÍRITO SANT<br>Secretaria da Fazanda |
|----------------------------------------------------------------------|------------------------------------------------|--------------------------------------------------------------|
| Leia as instruções com atençã                                        | 91                                             |                                                              |
| Informe um e-mail válido da enti<br>Crie e confirme abaixo a sua sen | dade.<br>na de acesso ao SICEX (8 caracteres). |                                                              |
| Entidade                                                             |                                                |                                                              |
| Razão social:                                                        |                                                |                                                              |
|                                                                      |                                                |                                                              |
| CNPJ:                                                                | 1                                              |                                                              |
|                                                                      |                                                |                                                              |
| Dados cadastrais                                                     |                                                |                                                              |
| O preenchimento dos campos desta                                     | cados em negrito é obrigatório.                |                                                              |
| E-mail:                                                              | Senha:                                         | Confirme sua senha:                                          |
|                                                                      |                                                |                                                              |
|                                                                      |                                                |                                                              |
|                                                                      |                                                |                                                              |

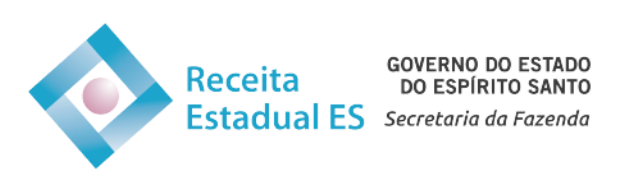

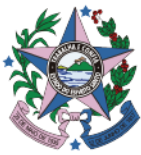

**Passo 6)** Cadastrada a senha de acesso, o sistema exibirá uma mensagem de sucesso, informando a sua criação. Ao clicar no botão "OK", o usuário será direcionado para a tela de login do SICEX, onde poderá acessá-lo pelo perfil "Entidade".

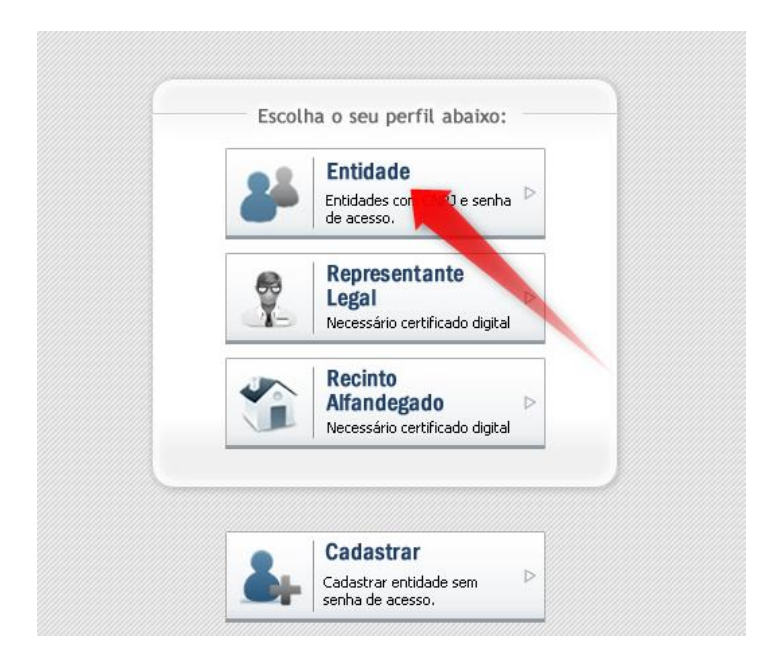

**Passo 7)** Ao selecionar a opção "Entidade", será exibida uma janela onde o usuário deverá informar o CNPJ da entidade e sua nova senha de acesso.

| Login   Entidades                                                                   |                                                                                                    |
|-------------------------------------------------------------------------------------|----------------------------------------------------------------------------------------------------|
| Atenção!<br>As entidades com ins<br>Agência Virtual para<br>ainda não possui essa s | s <b>crição estadual</b> que utilizavam <b>CPF</b> e <b>senha da</b><br>acesso, precisarão criar uma nova senha. Se você<br>senha, clique em <i>"Cadastrar senha"</i> logo abaixo. |
| Se você é uma <b>entida</b> o<br>criou sua senha de ace                             | <b>de sem inscrição estadual</b> já cadastrada ou já<br>sso, informe seu CNPJ e senha para obter acesso.                                                                           |
| CNPJ:                                                                               |                                                                                                    |
|                                                                                     |                                                                                                    |
| Senha:                                                                              |                                                                                                    |
|                                                                                     |                                                                                                    |
|                                                                                     | 📀 Cadastrar senha   🄑 Esqueci minha senh                                                                                                    |
|                                                                                     | 🔞 Fechar 🖉 Login                                                                                                    |

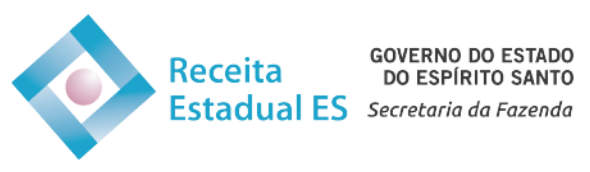

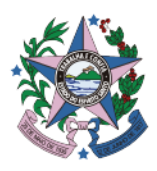

Após clicar no botão "Login", o acesso será realizado:

| SICEX<br>Sistema de Comércio Exterior                                                                                                    |                                    |
|----------------------------------------------------------------------------------------------------|------------------------------------|
| 🛐 Início   📴 Cadastros +   📴 Consultas +   📴 Procedimentos +   🚱 Ajuda +   🕲 Sair                                                                                 | terça-feira, 15 de outubro de 2024 |
| SEJA BEM VINDO,                                                                                                    |                                    |
| Bem vindo ao SICEX - Sistema de Comércio Exterior da SEFAZ/ES.<br>Para maiores informações, entre em contato com:<br>GETEC - Gerência de Tecnologia da Informação |                                    |
| ACESSO RÁPIDO                                                                                                    |                                    |
| Q 1 1 A                                                                                                    |                                    |
| Ninhas Neus Codastrar novo Gerar                                                                                                    |                                    |
| Declarações de Representantes Despachante GLME / DUA                                                                                                    |                                    |

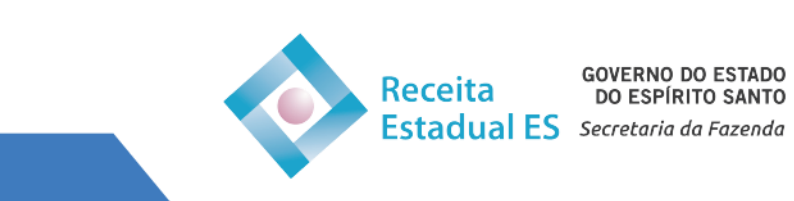

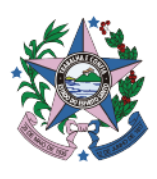